هيئة الزكاة والضريبة والجمارك Zakat, Tax and Customs Authority

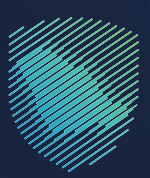

دليل المستخدم لآلية طلب تصعيد الاعتراض إلى الأمانة العامة للجان الضريبية

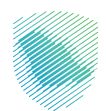

يوضح هـذا الدليـل طريقـة رفـع اعتـراض إلـى لجنـة الفصـل مـن خـلال الأمانـة العامـة للجـاز الزكويـة والضريبيـة والجمركيـة عنـد رفـض اعتراضـك مـن هيئـة الـزكاة والضريبـة والجمـارك.

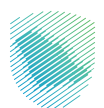

## خطوات الاستفادة من الخدمة

- 1. زيارة الموقع الإلكتروني لهيئة الزكاة والضريبة والجمارك عبر الرابط التالي:https://zatca.gov.sa
  - ادخل على قائمة الخدمات الإلكترونية.

| التواصل الإعلامي 🗸 مركز المع | نونية <b>ما</b> لتعريفة الجمركية المتكاملة<br>العالم |               |                                                | بادرة الإ           |
|------------------------------|------------------------------------------------------|---------------|------------------------------------------------|---------------------|
|                              | e                                                    | ىع منشأتك     | صحيح وذ                                        | صتك لتر             |
|                              | على الدليل<br>فط هنــا                               | اطّلع<br>اضًا | <b>من المهلة</b><br>تمرةحتى<br><b>يو 2023م</b> | <b>ر بالاستفادة</b> |
|                              |                                                      |               | الخدمات الإلكترونية                            |                     |

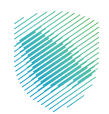

 اختيار خدمة طلب تصعيد الاعتراض إلى الأمانة العامة للجان الضريبية والضغط على الدخول للخدمة

| الإبلاغ عن مخالفة تطبيق ضريبة | الغاء تسجيل فرع                         | ور<br>ایقاف الرقم الممیز                                                                                                    | طلب قرار تفسیرہ                          |
|-------------------------------|-----------------------------------------|----------------------------------------------------------------------------------------------------|------------------------------------------|
| القيمة المضافة                |                                         |                                                                                                    |                                          |
|                               |                                         | طلب تصعيد الاعتراض إلى الأمانة<br>العامة للجان الضريية<br>عند رض اعتراضك من ميلة الرغاة والصرية<br>والدمارك يمكلك رفع اعتراض إلى نجنة<br>الفصل من خلال الأمانة العامة نلجان الرخوية |                                          |
|                               |                                         | الدخول للخدمة<br>وصف الخدمة                                                                                                    | إلغاء التسجيل في ضريبة القيمة<br>المخافة |
| أضف تعليق                     | ة الحالية، يرجى ملء المعلومات المطلوبة. | لأي استفسار أو ملاحظات حول الخدمات أو الصفحنا                                                                                                    | التعليقات والاقتراحات                    |

4. سيتم توجيهـك إلـى موقـع الأمانـة العامـة للجـان الزكويـة والضريبيـة والجمركيـة، ادخـل رقـم الجـوال الخـاص بـك لتسـجيل دعـوة جديـدة ثـم الضغـط علـى (تنفيـذ)

|                                                                                                    |                                                                                                    | الأمانة العامة للجان الزكوية والخريية والجركية<br>General Secritariat of Zakat, Tax and Customs Committees |
|----------------------------------------------------------------------------------------------------|----------------------------------------------------------------------------------------------------|----------------------------------------------------------------------------------------------------|
| دعوى جديدة 🖬 الاستعلام عن دعوى Q                                                                                                    | تسجيل                                                                                                    |                                                                                                    |
|                                                                                                    | رقم الجوال•<br>الۇ Ö VISION                                                                                                    |                                                                                                    |
| تعليمات هامة<br>تعليمات هامة<br>ارام البداء لدى هيئة الزكاة والضريبة والدمارية فإل التقدم بدعوى تطلم أمام الأمانة<br>ارام من المذالفات والمانية الأسرية معماً أما تحت عابه الأنظمة والقماريد ذات | لاعماد على المراجع في المراجع المراجع ا<br>مراجع المراجع المراجع المراجع المراجع المراجع المراجع المراجع المراجع المراجع المراجع المراجع المراجع المراجع ا |                                                                                                    |
| ى كې مىسىنى واسىرىيە اسىرىيە ، وسا سا سا مىيە بەسىيە واسوالە دات<br>تاغىذ >                                                                                                    | لى حل المنازعات<br>والجمركية بكماءة<br>مبتكرة وفعالة.                                                                                                    | التميز بالقـدرة عا<br>الزكوية والضريبية<br>وتبني أساليب                                                    |
| فيديو توضيحي لخدمة تقديم الدعوى                                                                                                    |                                                                                                    |                                                                                                    |

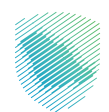

ادخل رمز التوثيق المرسل على رقم الجوال الخاص بك.

|   |                                                                                                    | Assympting Augusting Assysting Jobal Relation and Continues Converting of Soliday Soliday Solid<br>Soliday Soliday Soliday Soliday Soliday Soliday Soliday Soliday Soliday Soliday Soliday Soliday Soliday Soliday |
|---|----------------------------------------------------------------------------------------------------|----------------------------------------------------------------------------------------------------|
| 5 | تسجیل دعوی جدیدهٔ ۲۲ الاستعلام عن دعوی Q تسجیل دعوی ۲                                                                          | رمز الدخول                                                                                                    |
|   | ليجاء ادحال رمز التوثيق المكون من 4 ارفام المرسل الى جوالك<br>XXXX<br>سوف تنتهى ملاحية رمز التوثيق فى خلال<br>3 دقالق 56 ثوانى |                                                                                                    |
|   | تَنْفَيْذَ ﴾ اعادة الارسال C<br>فيديو توفيدي لكدمة تقديم الدعوى                                                                | الركونية والضربيب                                                                                                    |
|   |                                                                                                    |                                                                                                    |

6. قم بتعبئة البيانات الأساسية وبيانات الوكيل/الممثل النظامي وبيانات الدعوى, ثم الضغط على تقديم – للاطلاع على تفاصيل البيانات المطلوبة يمكنكم متابعة المقطع في الرابط التالي:

للمشاهدة

| تسجیل دعوی جدیدۃ                                                  |  |  |
|-------------------------------------------------------------------|--|--|
| 1 البيانات الاساسية > ( الوكيل/الممثل النظامي > ( بيانات الدعوى > |  |  |
| تمنيف الدعوى*<br>اختر                                             |  |  |
| مفة مقدم الحلك.<br>• المدعي نفسه · الوكيل الممثل النظامي          |  |  |
| بيانات المدعي                                                     |  |  |
| عفة المدعي• التاريخ<br>ادتر ح                                     |  |  |
| معلومات المدعى                                                    |  |  |

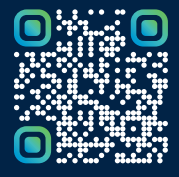

امسح هـــذا الكـود للاطّلاع علـــــى آخر تحديث لهـذا المستند وكافة المستنـــدات المنـشورة أو تـفضل بزيارة الموقع الإلكتروني zatca.gov.sa